## USER MANUAL DAP-1350

VERSION 1.0

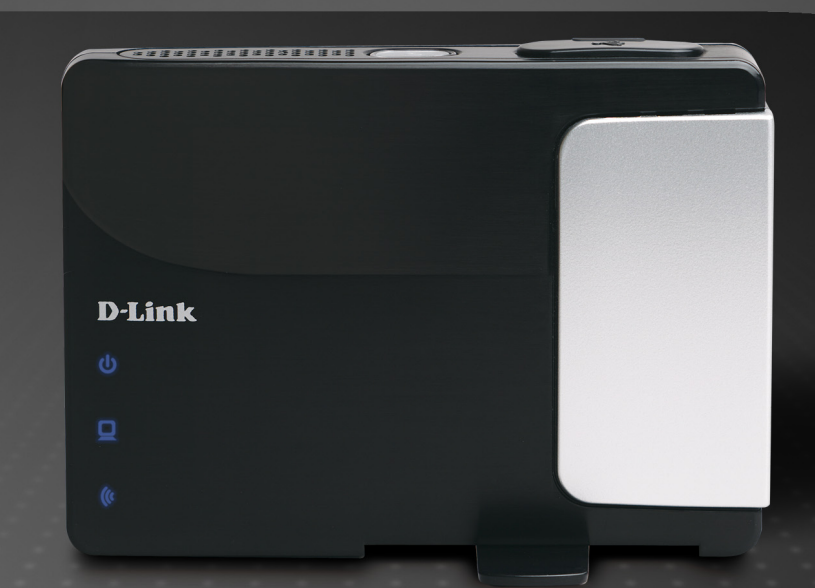

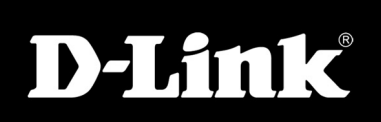

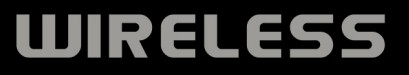

# **Table of Contents**

| Product Overview                     | 5  |
|--------------------------------------|----|
| Package Contents                     | 5  |
| System Requirements                  | 6  |
| Introduction                         | 7  |
| Features                             | 9  |
| Hardware Overview                    | 10 |
| Connections                          | 10 |
| Side                                 | 11 |
| Bottom                               | 11 |
| LEDs                                 | 12 |
|                                      | 10 |
| Installation                         |    |
| Operation Modes                      | 13 |
| Access Point Mode                    | 14 |
| Wireless Client Mode                 | 15 |
| Router Mode                          | 16 |
| Wireless Installation Considerations | 17 |
| Configuration                        |    |
| Access Point Mode                    |    |
| Wireless Setup Wizard                | 19 |
| Add Wireless Device With WPS         | 24 |
| Wireless Setup                       |    |
| LAN Setup                            |    |
| Static IP                            | 29 |
| MAC Address Filter                   |    |
| Advanced Wireless                    |    |
| User Limit                           |    |
|                                      |    |

| Admin                 | 33       |
|-----------------------|----------|
| System                | 34       |
| Language Pack         |          |
| Firmware              |          |
| Time                  |          |
| Schedules             |          |
| Device Info           | 38       |
| logs                  | 39       |
| Statistics            | 40       |
| Wireless              |          |
| Holo                  | ۲+<br>۱۵ |
| Mireless Client Mede  |          |
|                       |          |
| Wireless Setup Wizard | 44       |
| Manual Wireless Setup | 50       |
| LAN Settings          | 51       |
| Logout                | 52       |
| Advanced Wireless     | 53       |
| Admin                 | 54       |
| System                |          |
| Language Pack         |          |
| Firmware              |          |
| Time                  |          |
| Device Info           | 58       |
|                       | 59       |
| Ctatiatian            |          |
|                       |          |
| нер                   | 61       |

| Router Mode                          | 62  |
|--------------------------------------|-----|
| Setun Wizard                         | 63  |
| Internet Setun                       | 66  |
| Dynamic IP (DHCP)                    | 67  |
| Static ID                            | 07  |
|                                      | 60  |
|                                      | 09  |
|                                      | 70  |
| LZIF                                 | / 1 |
| Add Mireless Device with MDC Mirered | 72  |
| Add Wireless Device with WPS Wizard  | /6  |
| Wireless Settings                    | / / |
| Network Settings                     | 78  |
| DHCP Server Settings                 | 79  |
| DHCP Reservation                     | 80  |
| USB Settings                         | 81  |
| Virtual Server                       | 82  |
| Application Rules                    | 84  |
| MAC Address Filter                   | 85  |
| Website Filters                      | 86  |
| Firewall Settings                    | 87  |
| Advanced Wireless Settings           | 88  |
| Wi-Fi Protected Setup                | 89  |
| UPnP Settings                        | 91  |
| Guest Zone                           | 92  |
| DMZ                                  | 93  |
| Administrator Settings               | 94  |
| Time Settings                        | 95  |
| 0                                    |     |

| SysLog                              | 6<br>7<br>8<br>9<br>0 |
|-------------------------------------|-----------------------|
| Statistics                          | 3                     |
| Internet Sessions104                | 4                     |
| Help100                             | 6                     |
| Wireless Security 10                | 7                     |
| What is WEP?                        | 7                     |
| What is WPA?                        | 8                     |
| Configure WEP                       | 9                     |
| Configure WPA/WPA2 Personal         | 0                     |
| Configure WPA/WPA2 Enterprise       | 1                     |
| Connect to a Wireless Network       | 2                     |
| Using Windows <sup>®</sup> XP112    | 2                     |
| Configure WEP11                     | 3                     |
| Configure WPA-PSK11                 | 5                     |
| Connect to a Wireless Network       | 7                     |
| Using Windows Vista <sup>®</sup> 11 | 7                     |
| Configure WEP119                    | 9                     |
| Configure WPA-PSK 120               | 0                     |
| Troubleshooting12                   | 1                     |

| Wireless Basics                 | 125 |
|---------------------------------|-----|
| What is Wireless?               | 126 |
| Tips                            | 128 |
| Wireless Modes                  | 129 |
| Networking Basics               | 130 |
| Check your IP address           | 130 |
| Statically Assign an IP address | 131 |
| Technical Specifications        | 132 |
| Contacting Technical Support    | 133 |
| Warranty                        | 134 |
| Registration                    | 140 |

## **Package Contents**

| D-Link DAP-1350<br>Wireless N<br>Pocket Router | p i lat                                                                                                    |
|------------------------------------------------|----------------------------------------------------------------------------------------------------|
| Power Adapter                                  | Time                                                                                                    |
| Ethernet Cable                                 |                                                                                                    |
| CD-ROM                                         | Attrace V. Social Road<br>Contraction<br>Contraction<br>Contrac |
| USB Power Cable                                |                                                                                                    |
| Travel Case                                    |                                                                                                    |

Note: Using a power supply with a different voltage rating than the one included with the DIR-685 will cause damage and void the warranty for this product.

# **System Requirements**

| Network Requirements                            | <ul> <li>An Ethernet-based Cable or DSL modem (router mode only)</li> <li>IEEE 802.11n-draft or 802.11g wireless clients (router or AP mode)</li> <li>IEEE 802.11n-draft or 802.11g wireless AP or router (client mode)</li> <li>10/100/1000 Ethernet</li> </ul>                                                                                                    |
|-------------------------------------------------|----------------------------------------------------------------------------------------------------|
| Web-based Configuration<br>Utility Requirements | <ul> <li>Computer with the following: <ul> <li>Windows<sup>®</sup>, Macintosh<sup>®</sup>, or Linux-based operating system</li> <li>An installed Ethernet adapter</li> </ul> </li> <li>Browser Requirements: <ul> <li>Internet Explorer 6.0 or higher</li> <li>Firefox 3.0 or higher</li> <li>Safari 3.0 or higher</li> <li>Chrome 2.0 or higher</li> </ul> </li> <li>Windows<sup>®</sup> Users: Make sure you have the latest version of Java installed. Visit www.java.com to download the latest version.</li> </ul> |
| CD Installation Wizard<br>Requirements          | Computer with the following:<br>• Windows <sup>®</sup> XP with Service Pack 2 or Vista <sup>®</sup><br>• An installed Ethernet adapter<br>• CD-ROM drive                                                                                                    |

## Introduction

D-Link, an industry leader in networking, introduces the new D-Link DAP-1350 Wireless N Range Extender. With the ability to transfer files with a maximum wireless signal rate of up to 300Mbps\*, the DAP-1350 gives you high-speed wireless network access for your home or when you travel.

The DAP-1350 is Wi-Fi IEEE 802.11n compliant, meaning that it can connect and interoperate with other 802.11n compatible wireless client devices. The DAP-1350 is also backwards compatible with 802.11b/g. It can be flexibly configured to operate in 3 different modes: **Access Point**, **Wireless Client**, and **Router**. With its Setup Wizard, the DAP-1350 ensures that you will be up and running on a wireless network in just a matter of minutes.

The DAP-1350 features Wi-Fi Protected Access (WPA-PSK/WPA2-PSK) to provide an enhanced level of security for wireless data communications. The DAP-1350 also includes additional security features to keep your wireless connection safe from unauthorized access.

The DAP-1350 supports WPS on all three operation modes, with each capable of being conveniently set up by using the PIN method or Push Button.

• Actual data throughput will vary. Network conditions and environmental factors, including volume of network traffic, building materials and construction, and network overhead, lower actual data throughput rate.

#### TOTAL PERFORMANCE

Combines award winning access point features and Draft 802.11n wireless technology to provide the best wireless performance.

#### **TOTAL SECURITY**

The most complete set of security features including WPA/WPA2 encryption to protect your network against outside intruders.

#### TOTAL COVERAGE

Provides greater wireless signal rates even at farther distances for best-in-class Whole Home Coverage.

#### **ULTIMATE PERFORMANCE**

The D-Link Wireless N Pocket Router (DAP-1350) is a draft 802.11n compliant device that delivers real world performance of up to 650% faster than an 802.11g wireless connection (also faster than a 100Mbps wired Ethernet connection). Create a secure wireless network to share photos, files, music, video, printers, and network storage throughout your home. Connect the DAP-1350 to router and share your high-speed Internet access with everyone on the network.

#### EXTENDED WHOLE HOME COVERAGE

This high performance Wireless AP provides superior Whole Home Coverage while reducing dead spots. The DAP-1350 is designed for use in bigger homes and for users who demand higher performance networking.

#### TOTAL NETWORK SECURITY

The DAP-1350 supports all of the latest wireless security features to prevent unauthorized access, be it from over the wireless network or from the Internet. Support for WPA and WPA2 standards ensure that you'll be able to use the best possible encryption method, regardless of your client devices.

\* Maximum wireless signal rate derived from IEEE Standard 802.11g, 802.11a and Draft 802.11n specifications. Actual data throughput will vary. Network conditions and environmental factors, including volume of network traffic, building materials and construction, and network overhead, lower actual data throughput rate. Environmental conditions will adversely affect wireless signal range.

## **Features**

- Faster Wireless Networking The DAP-1350 provides up to 300Mbps\* wireless connection with other 802.11n wireless clients. This capability allows users to participate in real-time activities online, such as video streaming, online gaming, and real-time audio. The performance of this 802.11n wireless access point gives you the freedom of wireless networking at speeds 650% faster than 802.11g.
- Compatible with 802.11b and 802.11g Devices The DAP-1350 is still fully compatible with the 802.11b/g standards, so it can connect with existing 802.11b/g PCI, USB, and Cardbus adapters.
- WPS PBC- (Wi-Fi Protected Setup Push Button Configuration) Push Button Configuration is a button that can be pressed to add the device to an existing network or to create a new network. A virtual button can be used on the utility while a physical button is placed on the side of the device.

This easy setup method allows you to form a secured wireless link between the DAP-1350 and another WPS enabled device. A PC is no longer needed to log into the Web-based interface.

- WPS PIN (Wi-Fi Protected Setup Personal Identification Number) A PIN is a unique number that can be used to add the access point to an existing network or to create a new network. The default PIN may be printed on the bottom of the access point. For extra security, a new PIN can be generated. You can restore the default PIN at any time. Only the Administrator ("admin" account) can change or reset the PIN.
- User-friendly Setup Wizard Through its easy-to-use web-based user interface, you can configure your access point to your specific settings within minutes.

## Hardware Overview Connections

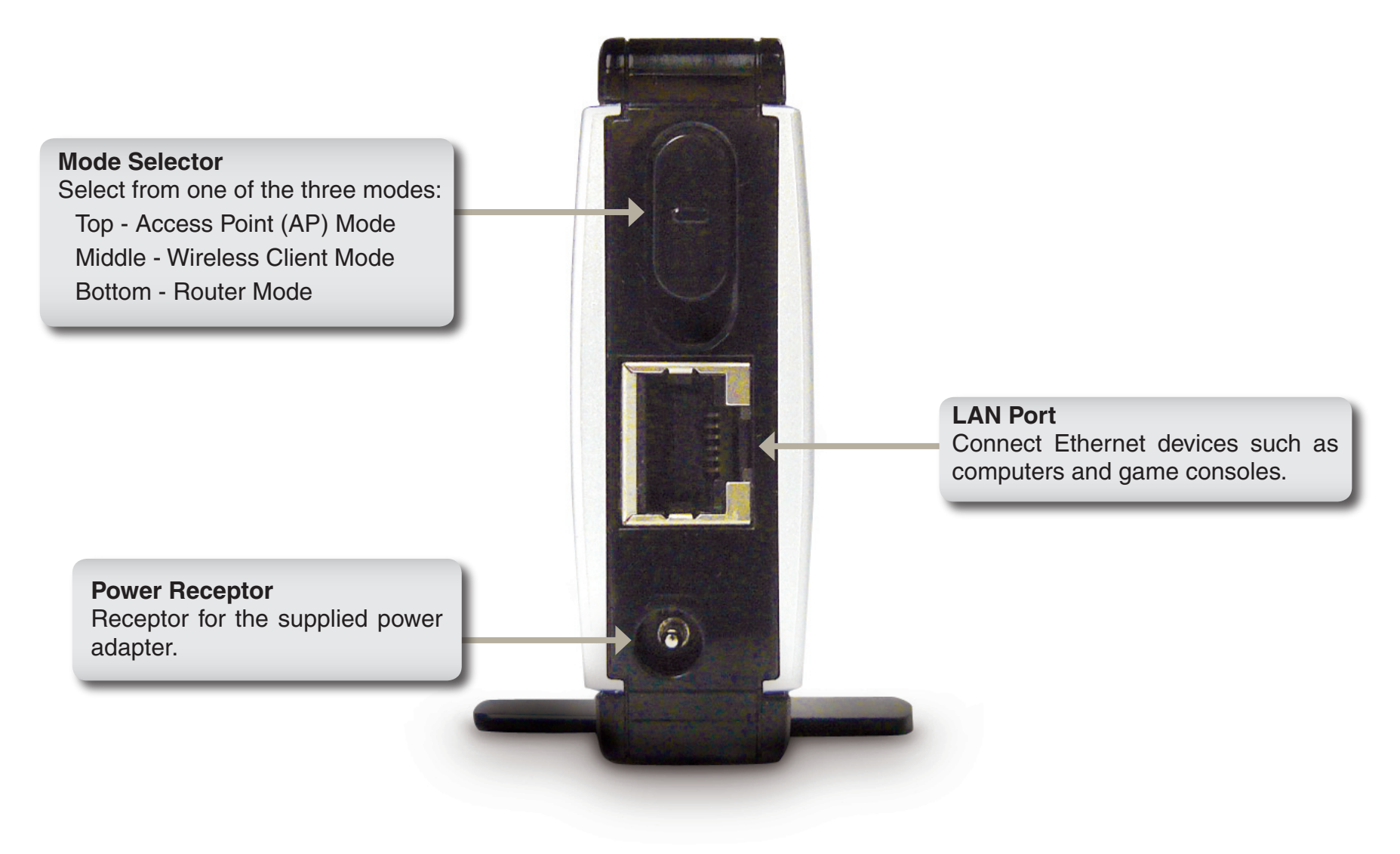

## Hardware Overview Side

#### WPS Button/LED

Press to start the WPS process. You will have 120 seconds to start the WPS process on another wireless device. When enabling WPS, the light will blink during broadcast. Once connected, the LED will stay solid for 5 seconds and then turn off.

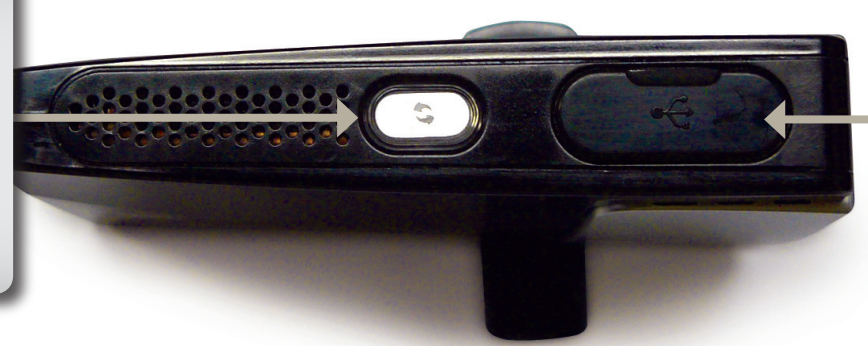

#### **USB** Port

The USB port is used to connect USB devices such as a printer to share on your network.

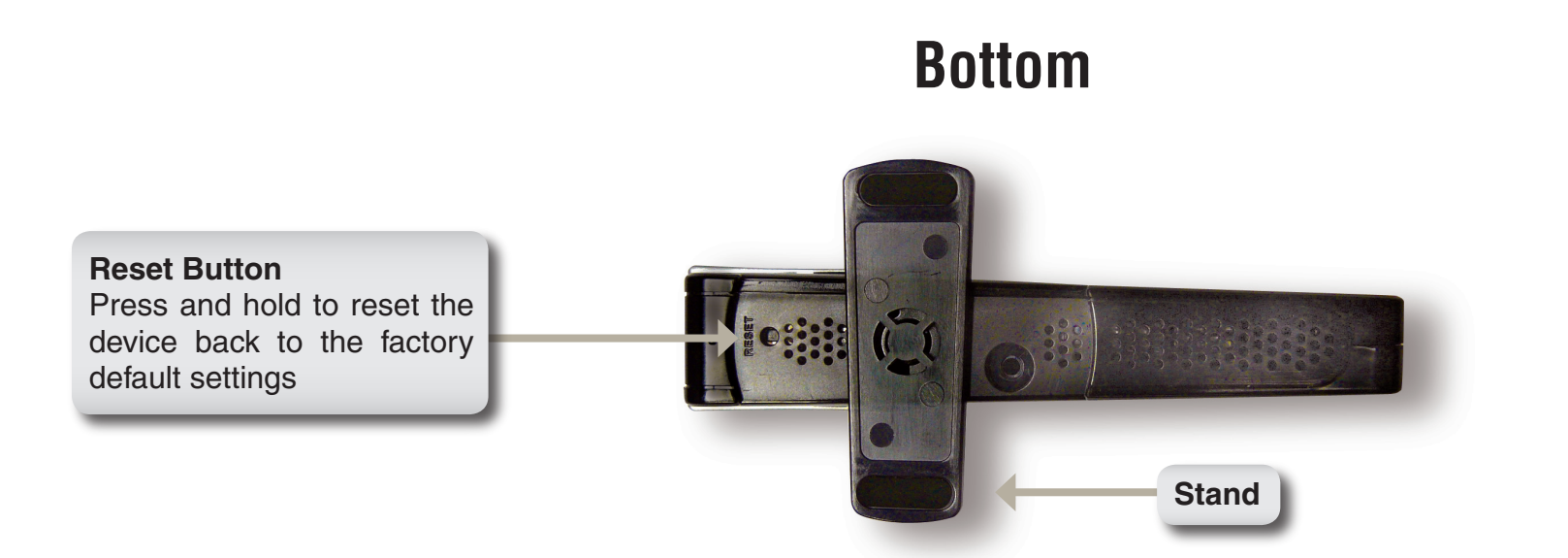

## Hardware Overview LEDs

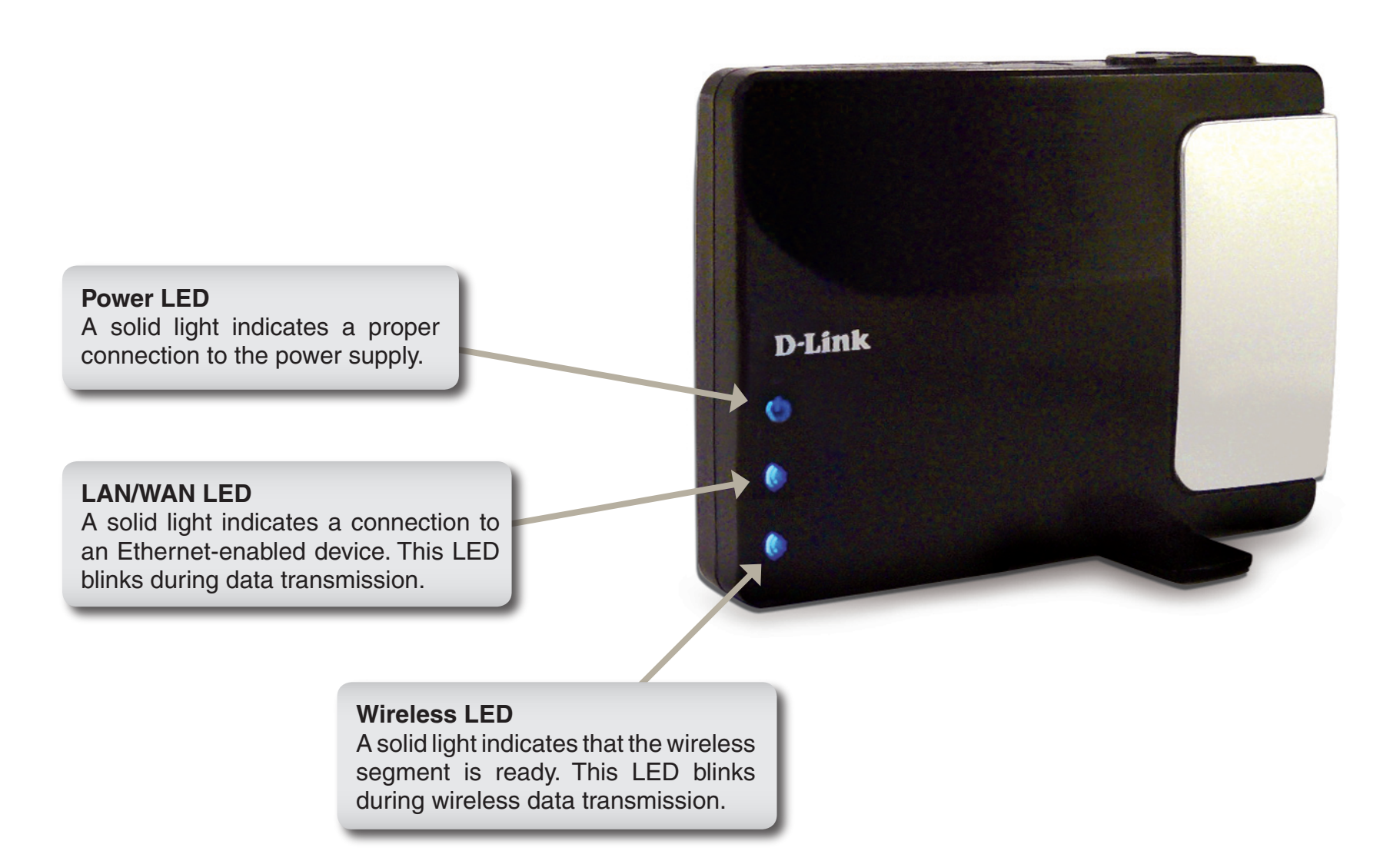

# Installation

Please configure the DAP-1350 with a computer connected directly to it. The next few pages will explain the different operational modes you can use.

# **Operation Modes**

Depending on how you want to use your DAP-1350 will determine which mode you use. This section will help you figure out which setting works with your setup.

- Access Point mode page 14
- Wireless Client mode page 43
- Router mode page 62

## **Access Point Mode**

In the Access Point mode, the DAP-1350 acts as a central connection point for any computer (client) that has a 802.11n or backward-compatible 802.11b/g wireless network interface and is within range of the AP. Clients must use the same SSID (wireless network name) and channel as the AP in order to connect. If wireless security is enabled on the AP, the client will need to enter a password to connect to the AP. In Access Point mode, multiple clients can connect to the AP at the same time.

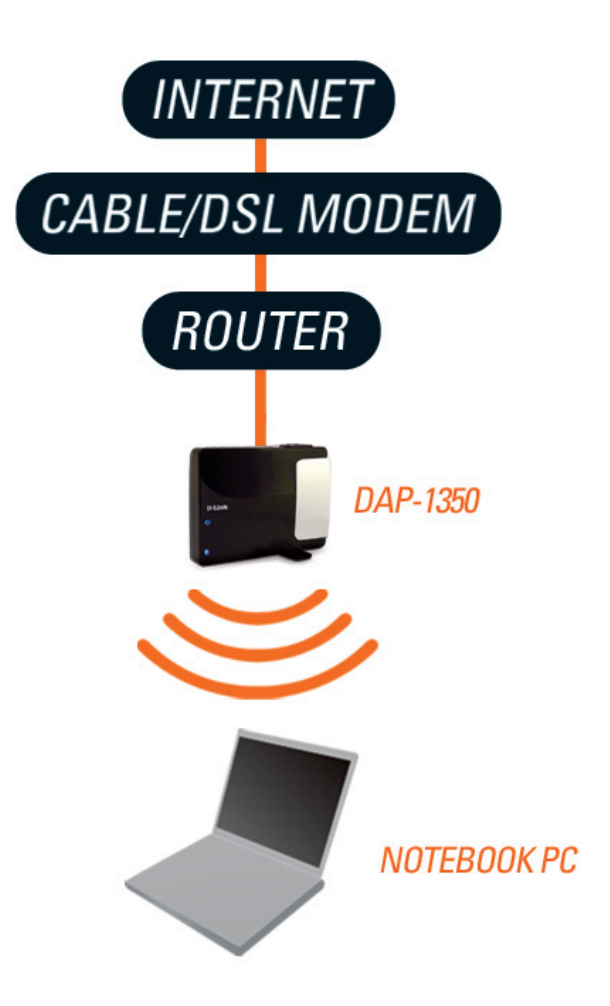

## **Wireless Client Mode**

In the Wireless Client mode, the DAP-1350 acts as a wireless network adapter for your Ethernet-enabled device (such as a game console or a laptop). Connect your Ethernet-enabled device to the AP using an Ethernet cable. The AP Client mode can support one wired client.

**Example:** Connect a gaming console using an ethernet cable to the DAP-1350. The unit is set to Wireless Client mode which will wirelessly connect to a wireless router on your network.

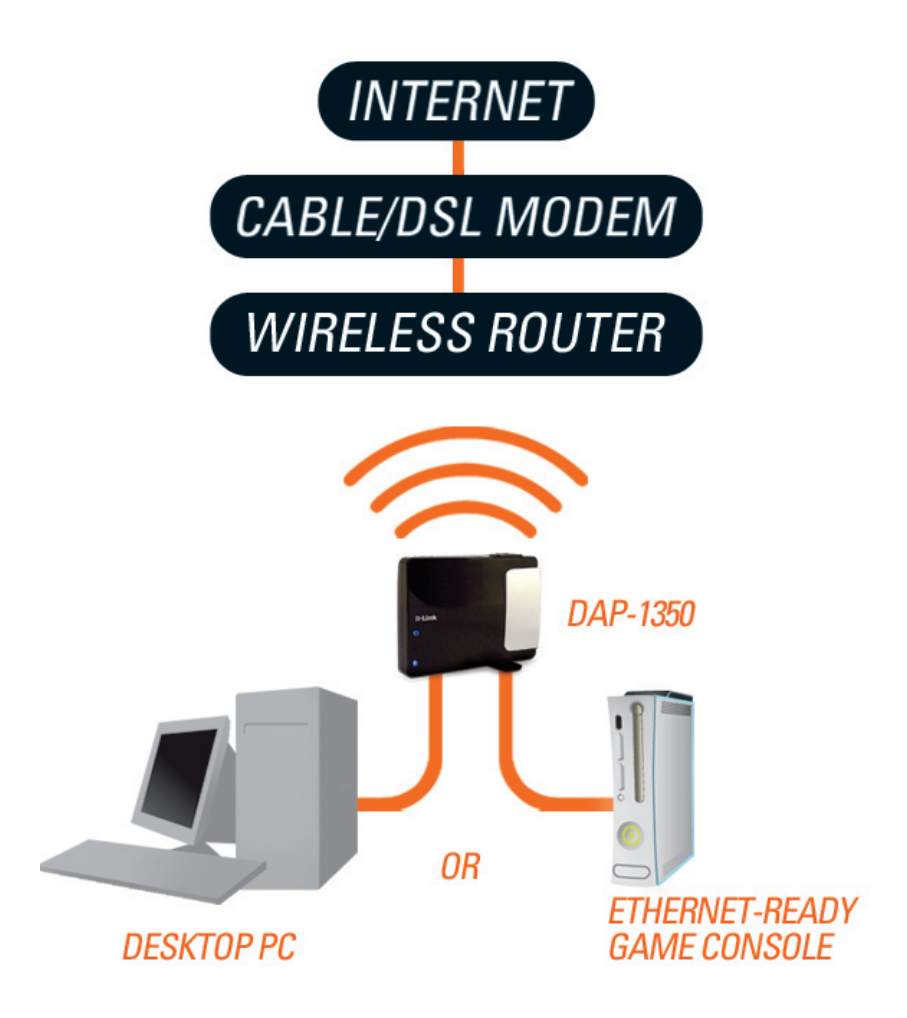

### **Router Mode**

In the Router mode, the DAP-1350 connects to a broadband modem. In this mode, the DAP-1350 also acts as a router for wireless clients on your network and provides NAT (Network Address Translation) and a DHCP server to generate IP addresses. NAT and the DHCP server allow many computers to share the same Internet connection.

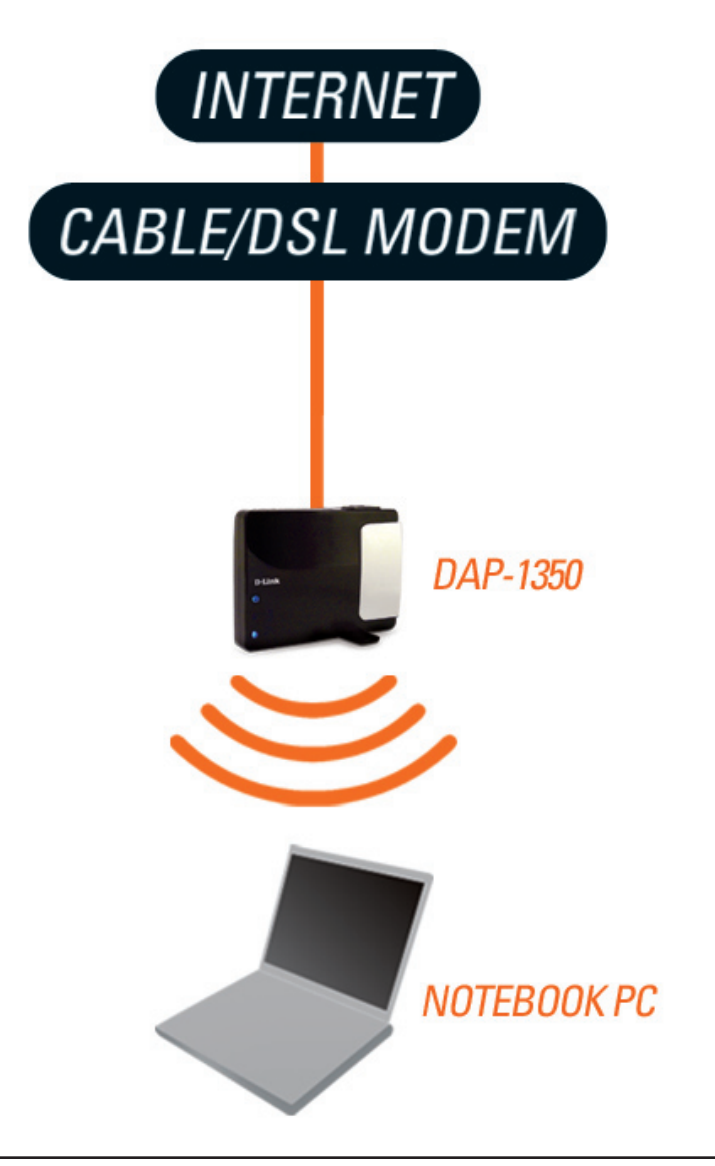

# **Wireless Installation Considerations**

The D-Link wireless access point lets you access your network using a wireless connection from virtually anywhere within the operating range of your wireless network. Keep in mind, however, that the number, thickness and location of walls, ceilings, or other objects that the wireless signals must pass through, may limit the range. Typical ranges vary depending on the types of materials and background RF (radio frequency) noise in your home or business. The key to maximizing wireless range is to follow these basic guidelines:

- 1. Keep the number of walls and ceilings between the D-Link access point and other network devices to a minimum. Each wall or ceiling can reduce your adapter's range from 3-90 feet (1-30 meters.) Position your devices so that the number of walls or ceilings is minimized.
- 2. Be aware of the direct line between network devices. A wall that is 1.5 feet thick (.5 meters), at a 45-degree angle appears to be almost 3 feet (1 meter) thick. At a 2-degree angle it looks over 42 feet (14 meters) thick! Position devices so that the signal will travel straight through a wall or ceiling (instead of at an angle) for better reception.
- 3. Building Materials make a difference. A solid metal door or aluminum studs may have a negative effect on range. Try to position access points, wireless access points, and computers so that the signal passes through drywall or open doorways. Materials and objects such as glass, steel, metal, walls with insulation, water (fish tanks), mirrors, file cabinets, brick, and concrete will degrade your wireless signal.
- 4. Keep your product away (at least 3-6 feet or 1-2 meters) from electrical devices or appliances that generate RF noise.
- 5. If you are using 2.4GHz cordless phones or X-10 (wireless products such as ceiling fans, lights, and home security systems), your wireless connection may degrade dramatically or drop completely. Make sure your 2.4GHz phone base is as far away from your wireless devices as possible. The base transmits a signal even if the phone is not in use.

# Configuration

This section will show you how to configure your new D-Link wireless access point using the web-based configuration utility.

## **Access Point Mode**

Change the mode selector to AP on the device. Connect an Ethernet cable from the Ethernet port on the DAP-1350 to a computer for configuration.

If you wish to change the default settings or optimize the performance of the DAP-1350, you may use the web-based configuration utility.

To access the configuration utility, open a web browser such as Internet Explorer and enter **dlinkap** or **192.168.0.50** in the address field. 

 D-Link - Microsoft Internet Explorer

 File
 Edit
 View
 Favorites
 Tools
 Help

 Back

 Address
 dlinkap
 Go

Type **admin** and then enter your password. Leave the password blank by default.

If you get a Page Cannot be Displayed error, please refer to the **Troubleshooting** section for assistance.

| LOGIN                       |        |
|-----------------------------|--------|
| Log in to the Access Point: |        |
| User Name                   | ə:     |
| Password                    | 1:     |
|                             | Log In |

## **Wireless Setup Wizard**

Click Launch Wireless Setup Wizard to configure your access point and skip to the next page.

To set up your wireless network, click **Add Wireless Device With WPS** and skip to page 24.

If you want to enter your settings without running the wizard, click **Wireless Setup** on the left side and skip to page 26.

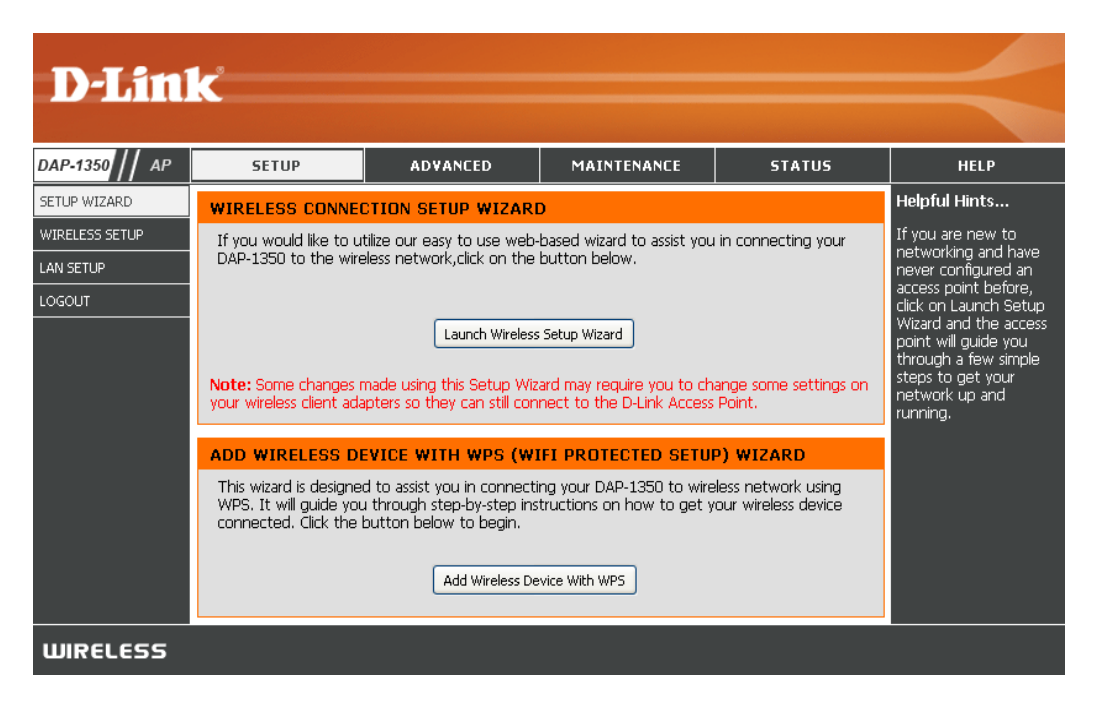

This Wizard is designed to assist you in configuring your DAP-1350 as an access point.

Enter the Device Name of the AP and click **Next** to continue. This is the NetBIOS name for the AP. It is recommended to change the Device Name if there is more than one D-Link device within the same wireless network.

| 8 | SET YOUR DEVICE NAME                                                                                                    |
|---|----------------------------------------------------------------------------------------------------|
| E | Enter the Device Name of the AP. Recommend to change the Device Name if there're more than one D-Link<br>devices within the subnet. Click <b>Next</b> to continue. |
|   | Device Name(Netbios Name) : dlinkap                                                                                                    |
|   | Next Exit                                                                                                    |

If you want to change the admin account password, enter a new password and click **Next**. It is strongly recommended to change your password.

| SET YOUR NEW PASSWORD                                                                                          |
|----------------------------------------------------------------------------------------------------|
| You may change the <b>admin</b> account password by entering in a new password. Click <b>Next</b> to continue. |
| Password :                                                                                                    |
| verity Password :                                                                                              |
| Prev Next Exit                                                                                                 |

Select **Auto** as the configuration method only if your wireless device supports Wi-Fi Protected Setup (WPS). For **Manual** setup, skip to the next page.

Click Next to continue.

#### SELECT CONFIGURATION METHOD

Please select one of the following configuration methods. Click **Next** to continue.

Auto -- Select this option if your wireless device supports WPS(Wi-Fi Protected Setup)
 Manual -- Select this option if you want to setup your network manually.

| Prev | Next | Exit |
|------|------|------|
|------|------|------|

Click **Save** to save your network settings.

In order for your network settings to take effect the AP will reboot automatically.

When the device has finished rebooting the main screen will display.

#### WELCOME TO THE D-LINK WIRELESS SETUP WIZARD

Please enter the following settings in the wireless device that you are adding to your wireless network and keep a note of it for future reference.

| Wireless Network Name<br>(SSID): | dlink20FE                                                          |
|----------------------------------|--------------------------------------------------------------------|
| Wireless Security Mode :         | WPA-PSK                                                            |
| Network key :                    | 17280133E2C6927F484EC6BC6BC464E<br>13572341DFB7333B396DCC47F0A5A0A |
| Prev                             | Save Exit                                                          |

Select **Manual** as the configuration method to set up your network manually.

Click Next to continue.

Enter a name for your wireless network (SSID).

Select **Automatically assign a network key** to have the access point generate a key for you to enter on your wireless clients. If you want to enter your own key, select **Manually assign a network key**.

To use WPA security, check the **use WPA encryption instead of WEP box**. If left unchecked, WEP encryption will be used.

Click Next to continue.

If you selected **Manually assign a network key** as the configuration method, enter your network key. This key must be entered on your wireless clients.

For **WEP** encryption, enter a Network Key exactly 5 or 13 characters long or exactly 10 or 26 characters using 0-9 and A-F.

Click Next to continue.

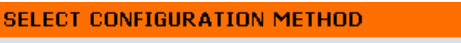

Please select one of the following configuration methods and click next to continue.

O Auto -- Select this option if your wireless device supports WPS (Wi-Fi Protected Setup)

O Manual -- Select this option if you want to setup your network manually

| Prev N | ext Exit |
|--------|----------|
|--------|----------|

| WELCOME TO THE D-LINK WIRELESS SETUP WIZARD                                                                                                    |  |  |  |  |
|----------------------------------------------------------------------------------------------------|--|--|--|--|
| Give your network a name, using up to 32 characters.                                                                                               |  |  |  |  |
| Network Name (SSID): dink20FE                                                                                                    |  |  |  |  |
| Automatically assign a network key (Recommended)                                                                                                   |  |  |  |  |
| To prevent autoidays from accessing us who turks the AD will subcrastically access a sequity low (she called                                       |  |  |  |  |
| To prevent outsiders from accessing your network, the AP will automatically assign a security key (also called<br>WEP or WPA key) to your network. |  |  |  |  |
| ○ Manually assign a network key                                                                                                    |  |  |  |  |
| Lice this action if you prefer to create your your log                                                                                             |  |  |  |  |
| ose trils option il you prefer to create your own key.                                                                                             |  |  |  |  |
| Use WPA encryption instead of WEP (WPA is stronger than WEP and all D-Link wireless client adapters support WPA)                                   |  |  |  |  |
|                                                                                                    |  |  |  |  |
| Prev Next Exit                                                                                                    |  |  |  |  |

| WELCOME TO THE D-LINK WIRELESS SETUP WIZARD                                      |               |  |  |  |
|----------------------------------------------------------------------------------|---------------|--|--|--|
| The WPA (Wi-Fi Protected Access) key must meet the following guidelines          |               |  |  |  |
| - Between 8 and 63 characters (A longer WPA key is more secure than a short one) |               |  |  |  |
| Network key : 1                                                                  | 23456789      |  |  |  |
| Pr                                                                               | rev Next Exit |  |  |  |

The following screen will show you your network key to enter on your wireless clients.

Click **Save** to finish the Setup Wizard.

#### WELCOME TO THE D-LINK WIRELESS SETUP WIZARD

Please enter the following settings in the wireless device that you are adding to your wireless network and keep a note of it for future reference.

| Wireless Network Name<br>(SSID) :<br>Wireless Security Mode :<br>Network key : | dlink20FE<br>WPA-PSK<br>123456789 |
|--------------------------------------------------------------------------------|-----------------------------------|
| Prev                                                                           | Save Exit                         |

### Add Wireless Device With WPS

This Wizard is designed to assist you in your wireless network setup. It will guide you through step-by-step instructions on how to set up your wireless network and how to make it secure.

Select **PIN** to use your **PIN** number from your wireless device to connect to your network.

For **PBC** configuration, skip to the next page.

Click **Connect** to continue.

Start **WPS** on the wireless device you are adding to you wireless network to complete the setup.

| ADD WIRELESS DEVICE WITH WPS (WIFI PROTECTED SETUP) WIZARD                                                   |
|----------------------------------------------------------------------------------------------------|
| There are two ways to add wireless device to your wireless network :                                         |
| - PIN(Personal Identification Number)                                                                        |
| - PBC(Push Button Configuration)                                                                             |
| • PIN :                                                                                                    |
| please enter the PIN from your wireless device and click the below 'Connect' Button                          |
| O PBC                                                                                                    |
| please press the push button on your wireless device and click the below 'Connect' Button within 120 seconds |
|                                                                                                    |
| Connect Exit                                                                                                 |
|                                                                                                    |

Select **PBC** to use the Push Button Configuration in order to connect to your network.

Click **Connect** to continue.

| ADD WIRELESS DEVICE WITH WPS (WIFI PROTECTED SETUP) WIZARD                                                   |
|----------------------------------------------------------------------------------------------------|
|                                                                                                    |
| There are two ways to add wireless device to your wireless network :                                         |
| - PIN(Personal Identification Number)                                                                        |
| - PBC(Push Button Configuration)                                                                             |
|                                                                                                    |
| O PIN :                                                                                                    |
| please enter the PIN from your wireless device and click the below 'Connect' Button                          |
| ⊙ PBC                                                                                                    |
| please press the push button on your wireless device and click the below 'Connect' Button within 120 seconds |
|                                                                                                    |
| Connect Exit                                                                                                 |

Press the **Push Button** on the wireless device that you are adding to your network to complete the setup.

VIRTUAL PUSH BUTTON

Please press down the Push Button (physical or virtual) on the wireless device you are adding to your wireless network within 118 seconds...

### Wireless Setup

D

DAP-1

SETUP V

LAN SE LOGOL

Enable Wireless: Check the box to enable the wireless function. If you do not want to use wireless, uncheck the box to disable all the wireless functions. You may also set up a specific time range (schedule). Select a schedule from the drop-down menu or click Add New Schedule to create a new schedule.

Wireless Mode: Access Point will be selected.

- Wireless Network When you are browsing for available wireless Name: networks, this is the name that will appear in the list (unless Visibility Status is set to Invisible, see below). This name is also referred to as the SSID. For security purposes, it is highly recommended to change from the default network name.
  - Enable Auto The Auto Channel Scan setting can be selected to Channel Scan: allow the DAP-1350 to select the channel with the least amount of interference (during boot-up).
    - Wireless Indicates the channel setting for the DAP-1350. The Channel: Channel can be changed to fit the channel setting for an existing wireless network or to customize the wireless network. If you enable Auto Channel Scan, this option will be grayed out.
  - 802.11 Mode: Select one of the following:

**802.11n Only** - Select if you are only using 802.11n wireless clients. **Mixed 802.11n, 802.11g and 802.11b** - Select if you are using a mix of 802.11n, 11g, and 11b wireless clients.

| -Lini     | ¢.                                                                                                    |                                                                                                    |                                                                                                    |                 |                                                                                                    |
|-----------|----------------------------------------------------------------------------------------------------|----------------------------------------------------------------------------------------------------|----------------------------------------------------------------------------------------------------|-----------------|----------------------------------------------------------------------------------------------------|
|           |                                                                                                    |                                                                                                    |                                                                                                    |                 |                                                                                                    |
| 350 // AP | SETUP                                                                                                    | ADVANCED                                                                                                    | MAINTENANCE                                                                                                    | STATUS          | HELP                                                                                                    |
| VIZARD    | WIRELESS CONNEC                                                                                                    | TION                                                                                                    |                                                                                                    |                 | Helpful Hints                                                                                                    |
| SS SETUP  | Use this section to co<br>that changes made or<br>PC.<br>To protect your privac<br>three wireless security<br>Save Settings Dor | Point. Please note<br>• wireless clients and<br>device supports                                                                                                    | Wireless Network<br>Name:<br>Changing your Wireless<br>Network Name is the<br>first step in securing<br>your wireless network.<br>We recommend that<br>you change it to a<br>familiar name that does |                 |                                                                                                    |
|           | WIRELESS NETWO                                                                                                    | RK SETTINGS                                                                                                    |                                                                                                    |                 | not contain any<br>personal information.                                                                                                    |
|           | Enable<br>Wireless<br>Netwo<br>Enable Auto Chann<br>Wireless<br>802.1<br>Channo<br>Transmissi<br>Enable Hidden                  | Wireless : V Always<br>ss Mode : Access Point<br>rk Name : dlink<br>nel Scan : V<br>Channel : 6<br>1. Mode : Mixed 802.11r<br>el Width : 20 MHz<br>on Rate : Auto V<br>Wireless : (Also calle | Add New Schedule (Also called the S ), 602.11g and 802.11b                                                                                                    | ISID)           | Hidden Wireless:<br>Enabling Hidden Mode<br>is another way to<br>secure your network.<br>With this option<br>enabled, no wireless<br>clients will be able to<br>see your wireless<br>network when they<br>perform scan to see<br>what's available. In<br>order for your wireless<br>devices to connect to<br>your AP, you will need<br>to manually enter the<br>Wireless Network Name<br>on each device. |
|           | WIRELESS SECURI                                                                                                    | TY MODE                                                                                                    | ss Security (not recommended                                                                                                    | )               | Security Keys:<br>If you have enabled<br>Wireless Security, make<br>sure you write down<br>WEP Key or Passphrase                                                                                                    |
|           | WIFI PROTECTED S                                                                                                    | Enable :<br>rent PIN: 97730668                                                                                                    | D WCN 2.0 IN WINDO                                                                                                    | WS VISTA)       | that you have<br>configured. You will<br>need to enter this<br>information on any<br>wireless device that<br>you connect to your<br>wireless network.                                                                                                    |
|           | Wi-Fi Protected                                                                                                    | Reset PIN to                                                                                                    | Derault Generate New F<br>Configured                                                                                                    | <sup>1</sup> 1N | Wi-Fi Protected<br>Setup (Also called<br>WCN 2.0 in Windows<br>Vista):<br>Wi-Fi Protected Setup                                                                                                    |

Channel Width: Select the Channel Width:

**Auto 20/40** - Select if you are using both 802.11n and non-802.11n wireless devices. **20MHz** - Select if you are not using any 802.11n wireless clients.

Transmission Rate: Select the transmit rate. It is strongly suggested to select Best (automatic) for best performance.

Enable Hidden Check the box if you do not want the SSID of your wireless network to be broadcasted by the DAP-1350. If checked, the Wireless: SSID of the DAP-1350 will not be seen by Site Survey utilities so your wireless clients will have to know the SSID of your DAP-1350 in order to connect to it.

Security Mode: Refer to page 107 for more information regarding the wireless security.

Enable: Enable the Wi-Fi Protected Setup feature.

- Lock Wireless Locking the wireless security settings prevents the settings from being changed by any new external user using its PIN. Security Settings: Devices can still be added to the wireless network using Wi-Fi Protected Setup. It is still possible to change wireless network settings with Manual Wireless Network Setup, Wireless Network Setup Wizard, or an existing external WLAN Manager user.
  - Current PIN: Shows the current value of the access point's PIN.
  - Generate New Create a random number that is a valid PIN. This becomes the access point's PIN. You can then copy this PIN to the user PIN: interface of the user.

Reset PIN to Default: Restore the default PIN of the access point.

**Reset to** Resets Wi-Fi Protected Status to Not Configured. The Vista WPS icon will only be displayed when the Wi-Fi Protected **Unconfigured**: Status is Not Configured.

### LAN Setup

This section will allow you to change the local network settings of the access point and to configure the DHCP settings.

- LAN Connection Use the drop-down menu to select Dynamic IP Type: (DHCP) to automatically obtain an IP address on the LAN/private network.
  - **Device Name:** Enter the Device Name of the AP. It is recommended to change the Device Name if there is more than one D-Link device within the subnet.

| <b>D-Lini</b>  | K                                                                                         |                                                      |                                                         |                                    |                                                            |
|----------------|-------------------------------------------------------------------------------------------|------------------------------------------------------|---------------------------------------------------------|------------------------------------|------------------------------------------------------------|
|                |                                                                                           |                                                      |                                                         |                                    |                                                            |
| DAP-1350 // AP | SETUP                                                                                     | ADVANCED                                             | MAINTENANCE                                             | STATUS                             | HELP                                                       |
| SETUP WIZARD   | NETWORK SETTING                                                                           | S                                                    |                                                         |                                    | Helpful Hints<br>LAN Settings:<br>Also referred as private |
| WIRELESS SETUP | Use this section to co                                                                    | nfigure the internal netwo                           | ork settings of your AP.                                |                                    |                                                            |
| LAN SETUP      | Device Name(NetBIOS<br>network using TCP/IP                                               | 3 Name) allows you to cor<br>protocol. You can enter | nfigure this device more ea<br>the device name of the A | asily when your<br>P into your weh | settings. LAN settings                                     |
| LOGOUT         | browser to access the                                                                     | instead of IP address for                            | configuration. Recommen                                 | id to change the                   | LAN interface of                                           |
|                |                                                                                           |                                                      | evices within the subhet.                               |                                    | DAP-1350, LAN IP<br>address is private to                  |
|                | Save Settings Dor                                                                         | it Save Settings                                     |                                                         |                                    | your internal network                                      |
|                |                                                                                           | נאטב                                                 |                                                         |                                    | Internet. The factory                                      |
|                | EAN CONNECTION                                                                            |                                                      |                                                         |                                    | Dynamic IP(DHCP).                                          |
|                | Choose the mode to be used by the Access Point.  My LAN Connection is : Dynamic IP (DHCP) |                                                      |                                                         |                                    |                                                            |
|                |                                                                                           |                                                      |                                                         |                                    |                                                            |
|                | setting is Dynamic                                                                        |                                                      |                                                         |                                    |                                                            |
|                | DYNAMIC IP(DHCP                                                                           | ) LAN CONNECTION 1                                   | TYPE                                                    |                                    | DHCP host to                                               |
|                | Access Point an IP                                                                        |                                                      |                                                         |                                    |                                                            |
|                | IP Address Information.                                                                   |                                                      |                                                         |                                    |                                                            |
|                | IP                                                                                        | Address : 192,168,0,50                               |                                                         |                                    | network. Enable "Static<br>IP" which allows the IP         |
|                | Subn                                                                                      | et Mask : 255.255.255.0                              |                                                         |                                    | address of the                                             |
|                | Gateway                                                                                   | Address : 0.0.0.0                                    |                                                         |                                    | manually configured in                                     |
|                |                                                                                           |                                                      |                                                         |                                    | accordance to the<br>applied local area                    |
|                | DEVICE NAME(NET                                                                           |                                                      | network.                                                |                                    |                                                            |
|                | Devi                                                                                      | ce Name : dlinkan                                    |                                                         |                                    | IP Address:                                                |
|                |                                                                                           | ammap                                                |                                                         |                                    | is 192.168.0.50. It can                                    |

### Static IP

Select Static IP to manually enter the IP address, subnet mask, and default gateway addresses.

LAN Connection Type: Select Static IP from the drop-down menu.

**IP Address:** Enter the IP address of the access point. The default IP address is 192.168.0.50. If you change the IP address, once you click **Apply**, you will need to enter the new IP address in your browser to get back into the configuration utility.

Subnet Mask: Enter the Subnet Mask.

- **Default Gateway:** Enter the Gateway. This is usually the LAN or internal IP address of your router.
  - **Device Name:** Enter the Device Name of the AP. It is recommended to change the Device Name if there is more than one D-Link device within the subnet. You can enter the device name of the AP into your web browser to access

| <b>D-Lim</b>                       | SETUP                                                                                                    | ADVANCED                                                                                                    | MAINTENANCE                                                                                                    | STATUS                                                 | HELP                                                                                                    |
|------------------------------------|----------------------------------------------------------------------------------------------------|----------------------------------------------------------------------------------------------------|----------------------------------------------------------------------------------------------------|--------------------------------------------------------|----------------------------------------------------------------------------------------------------|
| TUP WIZARD<br>RELESS SETUP<br>SOUT | NETWORK SETTING           Use this section to co           Device Name(NetBIOS<br>network using TCP/IP<br>browser to access the<br>device name if there'r<br>Save Settings           Dor           LAN CONNECTION           Choose the mode to be<br>My LAN Connection           STATIC IP ADDRESS           Enter the static address | S  figure the internal network s Name) allows you to cor protocol. You can enter instead of IP address for emore than one D-Link of it Save Settings  FYPE a used by the Access Poil action is : Static IP  SS LAN CONNECTION s Infomation. | ork settings of your AP.<br>figure this device more e.<br>the device name of the A<br>configuration. Recommer<br>levices within the subnet.<br>nt. | asily when your<br>P into your web<br>Id to change the | Helpful Hints<br>LAN Settings:<br>Also referred as private<br>settings. LAN settings<br>allow you to configure<br>LAN interface of<br>DAP-1350. LAN IP<br>address is private to<br>your internal network<br>and is not visible to<br>Internet. The factory<br>default setting is<br>Dynamic IP(DHCP).<br>LAN Connection<br>type:<br>The factory default<br>setting is Dynamic<br>IP(DHCP) to allow the<br>DHCP host to<br>automatically assign the<br>Access Point an IP<br>address that conforms<br>to the applied local area<br>acotwork Engle. |
|                                    | IP<br>Subn<br>Gateway<br>DEVICE NAME(NET<br>Devi                                                                                                    | Auturess : 192.168.0.50<br>et Mask : 255.255.255.0<br>Address : 0.0.0.0<br>BIOS NAME)<br>ce Name : dlinkap                                                                                                    |                                                                                                    |                                                        | IP which allows the IP<br>address of the<br>DAP-1350 to be<br>manually configured in<br>accordance to the<br>applied local area<br>network.<br>IP Address:<br>The default IP address<br>is 192.168.0.50. It can                                                                                                    |

the instead of IP address for configuration. If you are using the device name to connect, make sure that your PC and your DAP-1350 are on the same network.